SIISL – Patronato

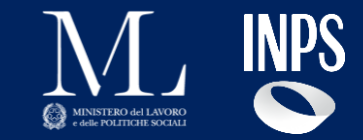

## Piattaforma SIISL – Funzionalità Patronato

Focus visibilità su percettori NASpl e DIS-COLL

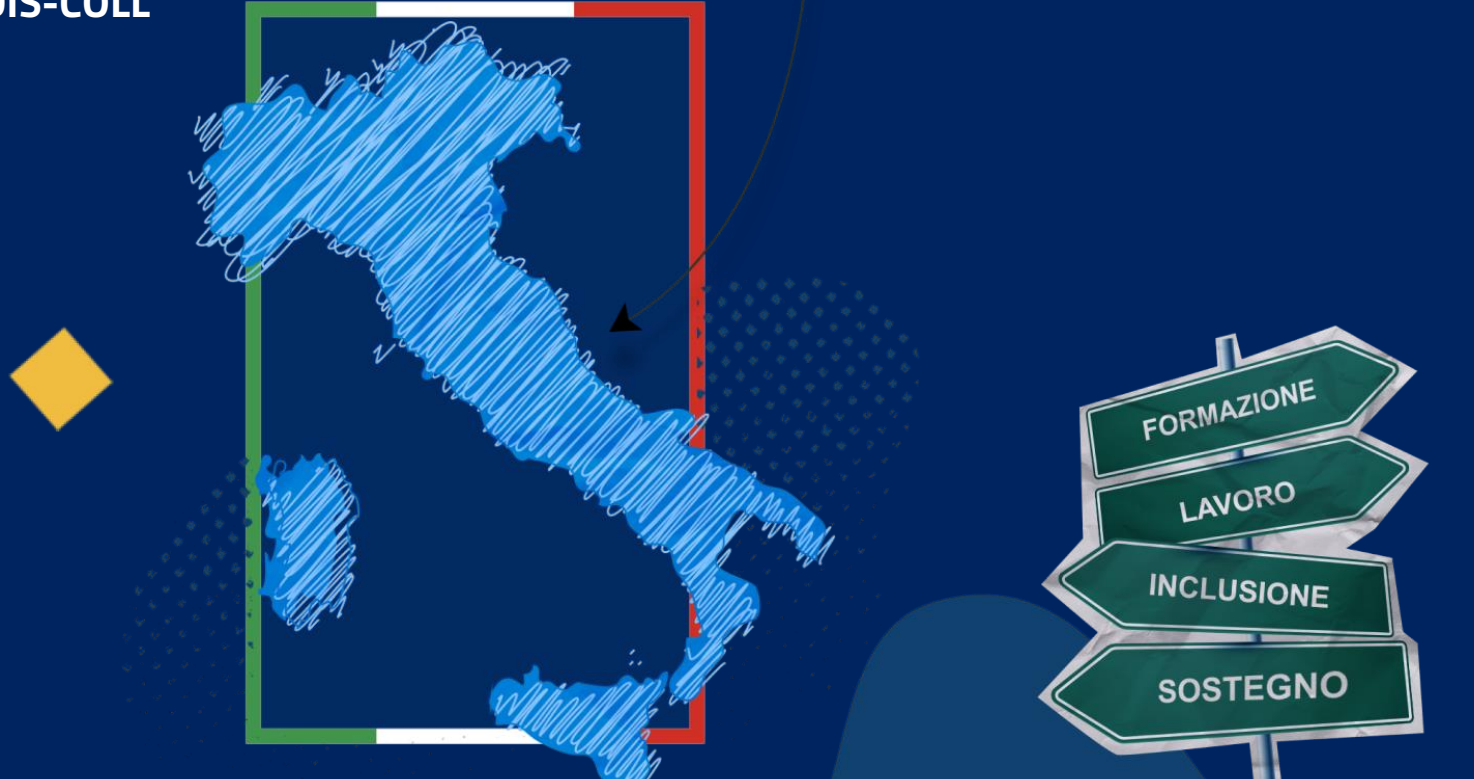

Roma, Febbraio 2025

SIISL – Indice

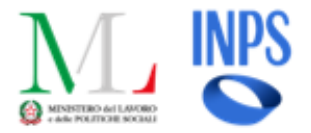

### Indice

01

Homepage Patronato

Dettaglio Cittadino

02

03

 Navigazione come cittadino SIISL - Capitolo 01

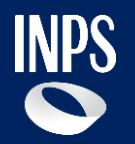

# Homepage

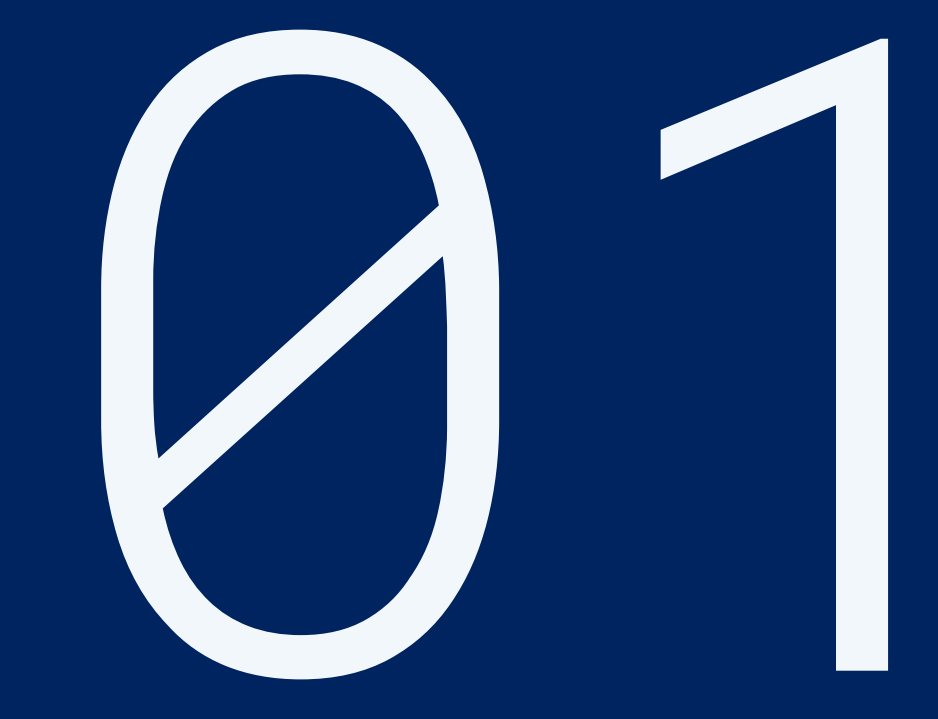

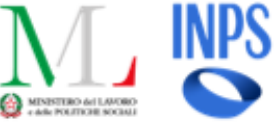

## Log-in Patronato

L'operatore atterra sulla Homepage pre-login della Piattaforma SIISL e inserisce le proprie credenziali SPID/CIE per accedere all'utenza Patronato.

La principale attività che l'operatore Patronato può svolgere una volta effettuato il log-in è quella di impersonificare un cittadino al fine di svolgere per suo conto le seguenti attività:

- **Iscrizione** al SIISL
- Compilazione del Curriculum Vitae
- Sottoscrizione Dichiarazione di Immediata Disponibilità (DID), se non già presente
- Sottoscrizione Patto di Attivazione Digitale (PAD)

|                                     |                                                                                                    | MINISTERO 64 LAVORO<br>+ 484 POLITICE SOCIAL                                                                          |
|-------------------------------------|----------------------------------------------------------------------------------------------------|----------------------------------------------------------------------------------------------------|
|                                     | Ministero del Lavoro e delle Politiche Sociali                                                                                                    | Accesso cittadini Altri accessi                                                                                       |
| <u>aforma</u><br>edere              | <b>Ti diamo il benvenuto nel portale SIISL</b><br>Scopri come il Sistema Informativo per l'inclusione Sociale e<br>Lavorativa può aiutarti a posizionarti nel mondo del lavoro |                                                                                                    |
| _                                   | I nostri servizi per il cittadino                                                                                                    |                                                                                                    |
| <b>lgere</b> una<br>ttadino al      | TI AIUTIAMO A FARTI NOTARE DALLE AZIENDE Stai cercando lavoro?                                                                                                    | DFONDISCI                                                                                                    |
|                                     | TI INDIRIZZIAMO VERSO LA TIPOLOGIA DI FORMAZIONE PIÙ ADATTA<br>LIOVE COMPETENZE?                                                                                               | l'inclusione sociale e<br>lavorativa?                                                                                 |
| Accedi come altro ope               | ratore                                                                                                    |                                                                                                    |
| Seleziona l'utente con cui vuoi eff | fettuare l'accesso 3                                                                                                    |                                                                                                    |
| Seleziona                           |                                                                                                    |                                                                                                    |
| Agenzia per il Lavoro (APL)         |                                                                                                    |                                                                                                    |
| Ente Formatore/Centro Provinci      | ciale Istruzione Adulti (CPIA)                                                                                                    | Seleziona le offerte di                                                                                               |
| Patronato                           | Il primo passo per trovare lavoro è metter<br>Lue esperienze e la luta formazione nero s                                                                                       | e le<br>u Scegli da un ampio cata logo di offerte                                                                     |
| CAF                                 | bianco.<br>Compila e carica il tuo Curriculum Vitae in<br>piattatorna per aiutarci a suggeritti le off<br>di lavoro più affini al tuo profilo professior                       | disponi bili, individuando quello più adatte al<br>tuo profilo e alle tue aspirazioni professionali.<br>erte<br>nalo. |
|                                     |                                                                                                    |                                                                                                    |

#### **SIISL** – Homepage

### Homepage Patronato

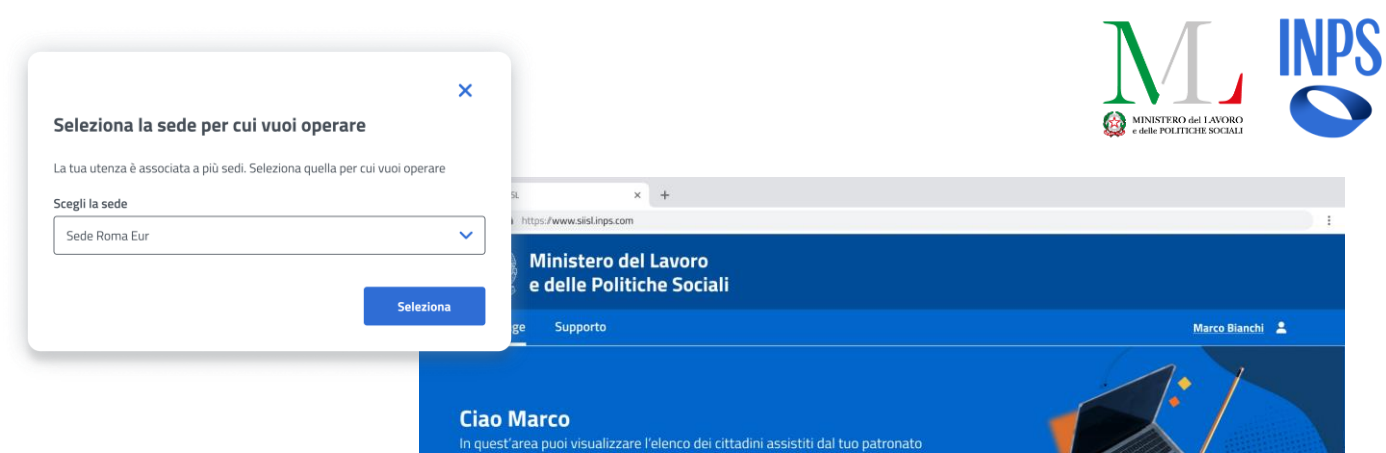

Stai navigando come: Patronato di Roma Eur 🧪

Qualora l'operatore fosse associato a più uffici Patronato, seleziona quello per cui operare all'interno della **modale di scelta sede**.

Nell'homepage l'operatore del Patronato visualizza l'**elenco dei cittadini** che ha rappresentato in fase di presentazione della domanda:

- SFL
- ADI
- NASPI/DIS-COLL (solo se in stato «In liquidazione»)

L'operatore può inoltre **esportare la lista dei cittadini SFL, ADI, NASpl e DIS-COLL che ancora non hanno compilato il PAD individuale o il PAD nucleo** tramite il bottone «**Esporta**».

| Ricerca cittadini                         |           |
|-------------------------------------------|-----------|
| Ricerca per Nome, Cognome, Codice Fiscale | Ricerca Q |

| Codice Fiscale  | Nome     | Cognome | Tipo domanda | Azioni |
|-----------------|----------|---------|--------------|--------|
| VRDGSP68M3T493T | Giuseppe | Verdi   | SFL          | 0      |
| MRSSS89H38J501U | Maria    | Rossi   | SFL          | 0      |
| MRSSS89H38J501U | Maria    | Rossi   | ADI          | ٥      |
| MRSSS89H38J501U | Maria    | Rossi   | NASpl        | 0      |
| MRSSS89H38J501U | Maria    | Rossi   | SFL          | 0      |

1 2 3 4 .. 6 →

Esporta .xls

Esporta l'elenco dei cittadini presenti in lista che non hanno ancora compilato il PAD nucleo o il PAD individuale

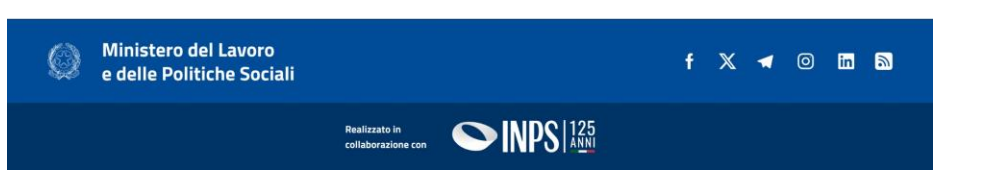

#### **SIISL** – Homepage

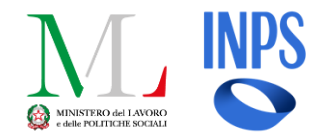

Ricerca Q

### Elenco Cittadini

Nella tabella Elenco Cittadini l'operatore può:

- Effettuare una ricerca puntuale per Nome, Cognome o Codice Fiscale;
- Entrare nel dettaglio del singolo cittadino cliccando l'icona nella colonna *«Azioni»*

**N.B.** Alcuni record in tabella presentano **l'icona Azione disabilitata**, e dunque il dettaglio del cittadino non visualizzabile dall'operatore del Patronato.

La motivazione rientra tra le seguenti ed è visibile passando con il mouse sopra l'icona:

- Il cittadino non rientra tra le tipologie per le quali è previsto un percorso di attivazione lavorativo obbligatorio o volontario;
- Il cittadino ha presentato una precedente domanda tramite il patronato loggato, tuttavia ha una domanda più recente attiva e non patrocinata dall'ufficio patronato che ha effettuato l'accesso;

| Ricerca cittadini                         |
|-------------------------------------------|
| Ricerca per Nome, Cognome, Codice Fiscale |

| Codice Fiscale  | Nome     | Cognome | Tipo domanda | Azioni |
|-----------------|----------|---------|--------------|--------|
| VRDGSP68M3T493T | Giuseppe | Verdi   | SFL          | 0      |
| MRSSS89H38J501U | Maria    | Rossi   | SFL          | 0      |
| MRSSS89H38J501U | Maria    | Rossi   | ADI          | 0      |
| MRSSS89H38J501U | Maria    | Rossi   | NASpl        | 0      |
| MRSSS89H38J501U | Maria    | Rossi   | SFL          | 0      |

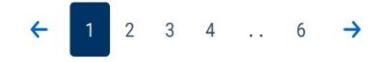

**SIISL** - Capitolo 02

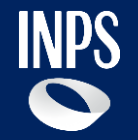

## Dettaglio Cittadino

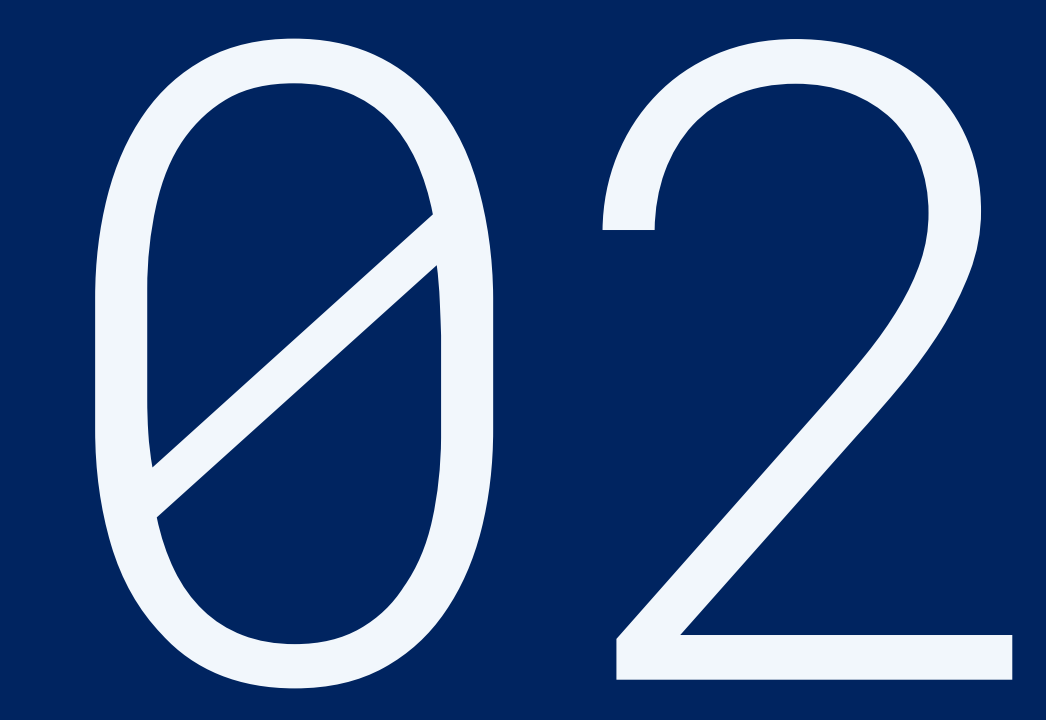

#### SIISL – Dettaglio Cittadino

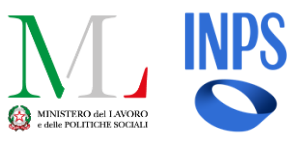

## Dettaglio Cittadino NASpI/DIS-COLL

Nella sezione «**Dettaglio cittadino**» di un beneficiario NASPI/DIS-COLL l'operatore visualizza:

- Dati anagrafici
- Contatti
- Dati della domanda
- Informazioni relative all'Iscrizione (qualora già effettuata)
- Informazioni relative al PAD (qualora già compilato)

L'operatore può esportare l'attestazione di sottoscrizione del Patto di Attivazione Digitale in PDF tramite il bottone «*Genera attestazione PAD*»

**N.B.** La funzionalità è disponibile esclusivamente per i beneficiari con un PAD compilato.

Cliccando sul bottone in alto a destra «*Naviga per questo utente*» l'operatore visualizza la modale di **impersonificazione** e proseguendo avvia la navigazione per conto del cittadino.

| Ministero de<br>e delle Politio       | l Lavoro<br>che Sociali                   |                                        |                                                                                                    |                                                                                       |
|---------------------------------------|-------------------------------------------|----------------------------------------|----------------------------------------------------------------------------------------------------|---------------------------------------------------------------------------------------|
| Homepage Supporto                     |                                           |                                        | Marco Bianchi 💄                                                                                                    |                                                                                       |
| Homepage / Dettaglio cittadino        |                                           |                                        |                                                                                                    |                                                                                       |
| Maria Rossi                           |                                           |                                        |                                                                                                    |                                                                                       |
| isualizza i dati anagrafici e di cor  | ntatto del cittadino assistito dal tuo Pa | atronato                               | Naviga per questo utente 🚨                                                                                                    |                                                                                       |
| ati anagrafici                        |                                           |                                        |                                                                                                    |                                                                                       |
| Nome<br>Giuseppe                      | Cognome<br>Verdi                          | Codice Fiscale<br>VRDGSP6843T493       | Indirizzo di residenza<br>Via Sciangai 93 (RM)                                                                                                    |                                                                                       |
| ontatti                               |                                           |                                        |                                                                                                    |                                                                                       |
| Email<br>example@example.com          | Cellulare<br>-                            | Telefono fisso                         |                                                                                                    |                                                                                       |
| Dati della domanda                    |                                           |                                        |                                                                                                    |                                                                                       |
| Tipo domanda<br>NASpl                 | Data domanda<br>10/12/2024                | Protocollo domanda<br>1234679998654321 | 345                                                                                                    |                                                                                       |
| scrizione e Patto di Atti             | vazione Digitale                          |                                        | Genera attestazione PAD                                                                                                    | *                                                                                     |
| Iscrizione alla piattaforma           |                                           |                                        |                                                                                                    |                                                                                       |
| Stato iscrizione<br>Iscritto          | Data iscrizione<br>23/01/2025             |                                        |                                                                                                    |                                                                                       |
| Sottoscrizione Patto di Attivazio     | ne Digitale                               |                                        |                                                                                                    |                                                                                       |
| Data sottoscrizione PAD<br>23/01/2025 | Data sottoscrizione DID<br>23/01/2025     | Esito DID<br>Attiva                    | Stato DID<br>Confermata                                                                                                    |                                                                                       |
| Codice CPI<br>CPI ROMA                | Stato PAD<br>Completato                   |                                        |                                                                                                    |                                                                                       |
| Indiates                              |                                           |                                        |                                                                                                    |                                                                                       |
| indictio                              |                                           |                                        | Naviga per questo utente                                                                                                    |                                                                                       |
| Ministero del L<br>e delle Politich   | avoro<br>e Sociali                        |                                        | Navigando come Mario Rossi potrai visualizzare<br>relativo alla sua domanda, con la possibilità, nel<br>effettuato, di supportarlo nella compilazione del<br>Attivazione Digitale | il percorso di attivazione<br>caso in cui non fosse stal<br>Curriculum Vitae e del Pi |
|                                       | Realizzato in                             |                                        |                                                                                                    |                                                                                       |

**SIISL** - Capitolo 03

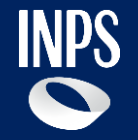

## Navigazione come cittadino

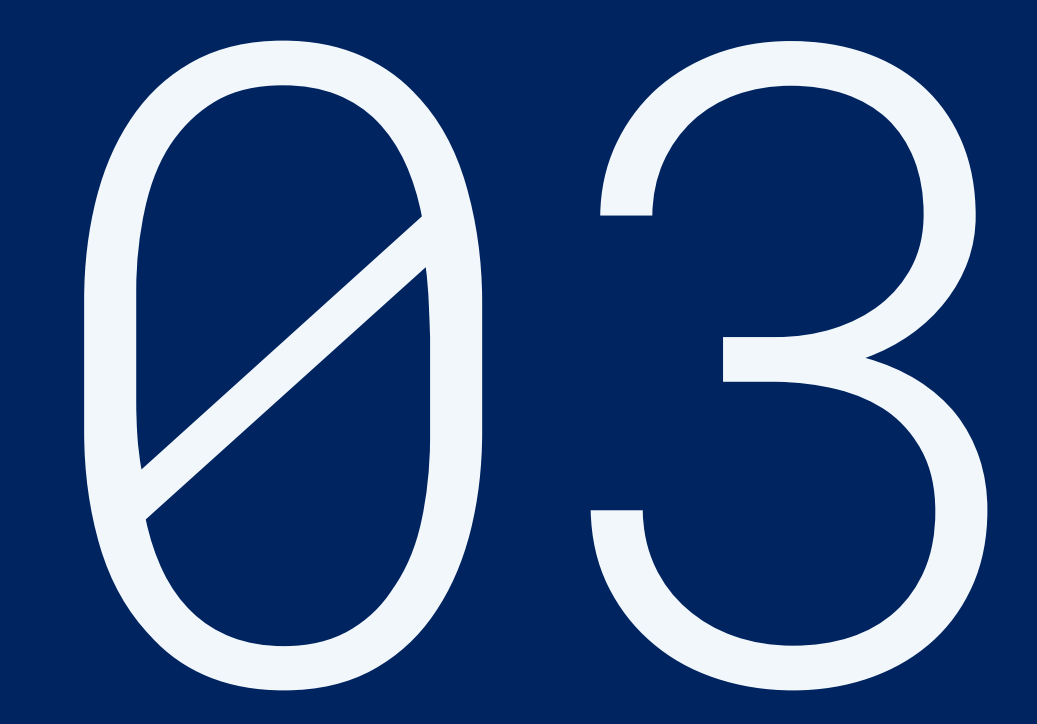

#### **SIISL** – Navigazione per il cittadino

## Modalità impersonificazione – Homepage cittadino

Al momento dell'accesso come cittadino, l'operatore del Patronato atterra nella sezione Homepage e visualizza esattamente ciò che il cittadino visualizzerebbe accedendo direttamente al SIISI

Durante la navigazione per conto del cittadino, l'operatore visualizza un banner informativo che segnala l'impersonificazione.

Cliccando su «Esci dalla navigazione» l'operatore esce dalla navigazione per conto del cittadino impersonificato e torna alla lista dei beneficiari.

Iscrizione e navigazione

Attivazione Digitale relativo alla sua domanda SFL

L'operatore può svolgere le seguenti azioni per conto di un cittadino NASpI/DIS-COLL impersonificato:

- Iscriverlo alla piattaforma SIISL tramite il primo accesso
- Visualizzare il Profilo (dati della domanda, dati anagrafici e dati di contatto);
- **Compilare il CV**
- Sottoscrivere DID (se non presente) e PAD

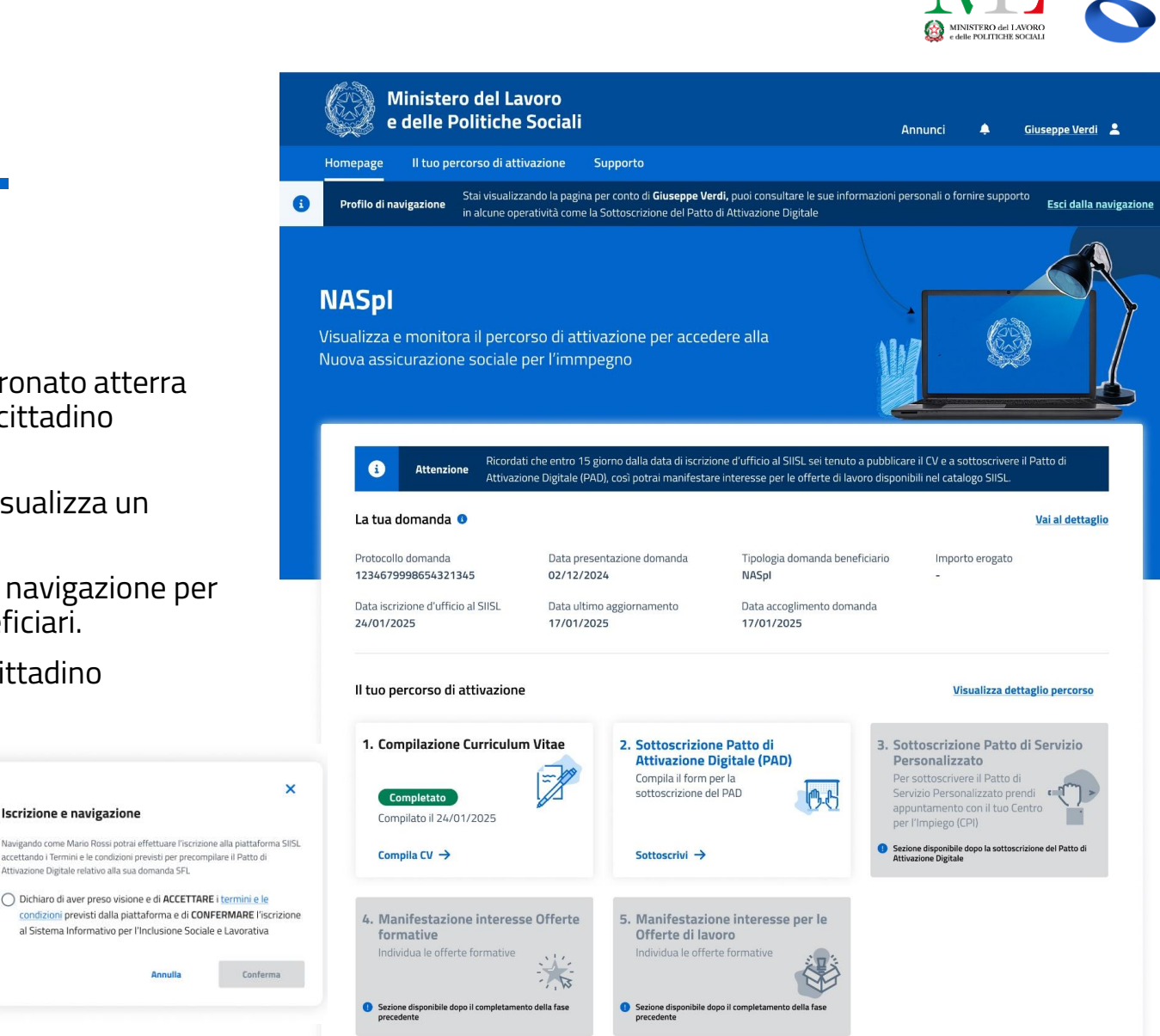

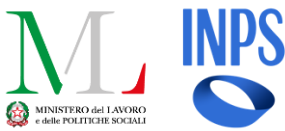

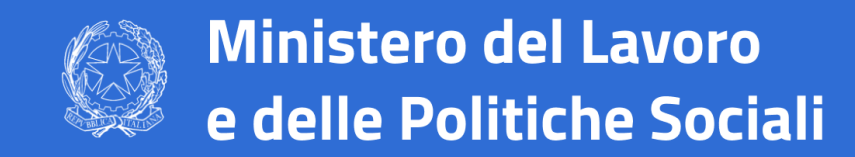

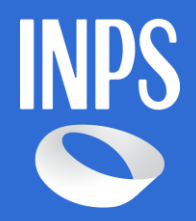

### Manuale utente

SIISL – Patronato